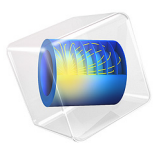

# Brittle Damage in Uniaxial Tension

## Introduction

Modeling crack formation in quasi-brittle materials such as concrete is associated with the phenomenon of strain localization due to material softening. In a finite element model, this can cause the solution to be mesh dependent, which is an undesirable property. This tutorial model shows how to avoid this problem by using two different regularization techniques available in COMSOL Multiphysics.

The example describes the axial stretching of a bar, where a damage model is used to account for tensile cracking.

# Model Definition

The geometry of the model consists of a 10 cm long bar with height and thickness equal to 2 mm. The analysis is done under plane stress conditions. Due to the symmetry, only half the height is modeled.

The bar is considered to be made of a brittle material with the following properties.

- Young's modulus is 30 GPa.
- Poisson's ratio is 0.2.
- The tensile strength is 2 MPa.
- The fracture energy is  $60 \text{ J/m}^2$ . This is the energy dissipated during the creation of a single crack. The cracking process is modeled using an isotropic damage model with a single damage variable that only considers the tensile failure of the material.

One of the ends of the bar is subjected to an incrementally increasing displacement, while a roller boundary condition is applied at the other end. A roller boundary condition is also applied to the bottom edge of the bar where symmetry is assumed.

To avoid unwanted mesh dependency of the solution during cracking, the damage model needs to be regularized to ensure that a consistent amount of energy is dissipated during mesh refinement or for different discretization orders. Two techniques are available in COMSOL Multiphysics, and these are exemplified in this model:

- The crack band method
- The implicit gradient method

The crack band method considers the current discretization and modifies the damage model locally at each material point based on the element size. A more refined approach is to use the implicit gradient method, which enforces a predefined width of the damage

zone through a localization limiter. This is done by adding a nonlocal strain variable and an internal length scale to the damage model.

A mapped mesh with 101x1 elements is used, either with linear or quadratic shape functions for the displacement field. To force a strain localization, a weakness is introduced in the middle of the bar by reducing the tensile strength by 2.5%.

## Results and Discussion

Four studies are set up to model different combinations of discretization orders and regularization methods:

- I Quadratic displacement field with the crack band method
- 2 Quadratic displacement field with the implicit gradient method
- 3 Linear displacement field with the crack band method
- 4 Linear displacement field with the implicit gradient method

Contour plots of the damage variable are shown in Figure 1 for the simulations using the crack band method and in Figure 2 for those using the implicit gradient method. The difference between the two regularization methods is clearly visible by comparing the two figures. For the crack band method, damage is only nonzero in a single element. On the contrary, for the implicit gradient method the damage is distributed over several elements. The effect of this is also seen in Figure 3, where the curves of force versus average strain from each study are compared. For studies using the crack band method (Study 1 and 3), the force-deformation curve has the same shape as the exponential strain softening prescribed by the damage model. On the other hand, for studies 2 and 4 where the implicit gradient method is used, the shape of the force-deformation curves differs, which is a consequence of the evolution of the damage zone during the incremental stretching of the bar. There are also differences between the quadratic and linear solutions; these discrepancies are due to how well the respective discretization can resolve strains in the damage zone.

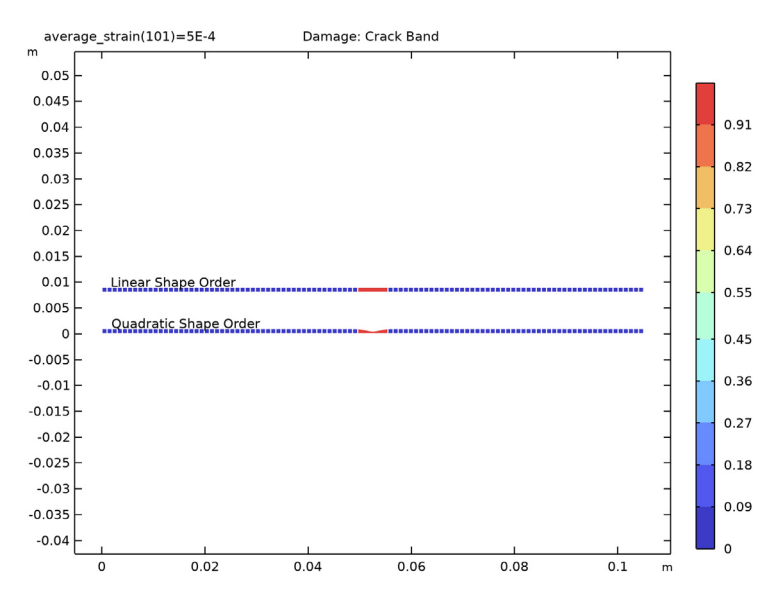

Figure 1: Damage distribution using crack-band regularization.

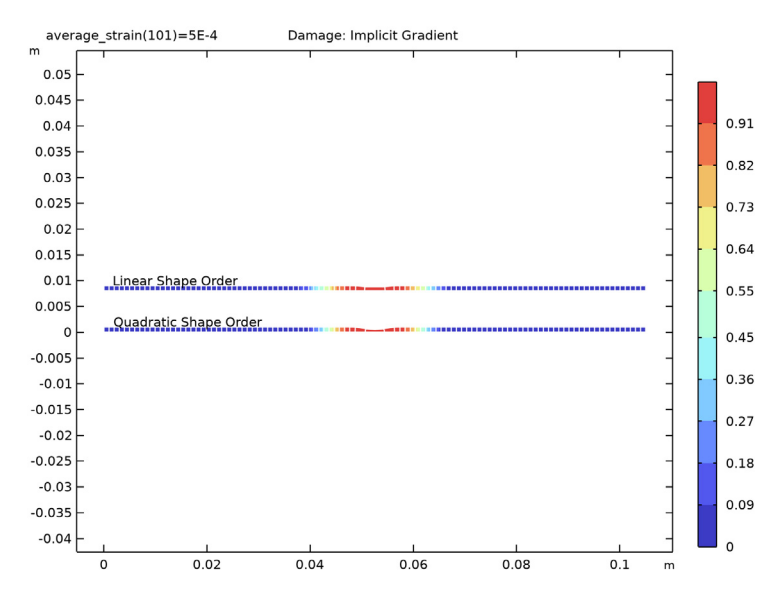

Figure 2: Damage distribution using implicit regularization.

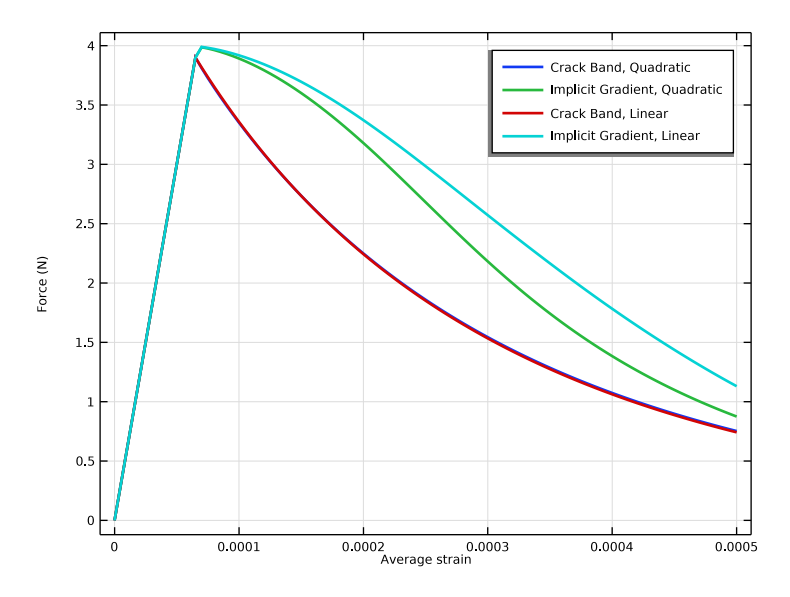

Figure 3: Force versus prescribed end displacement.

Figure 4 shows the stress versus strain and the evolution of the damage variable in the centroid of the middle element. Even though the model is globally supplied with the same fracture energy, the different regularization methods result in significantly different stress versus strain curves. The same conclusion can be drawn from studying the damage evolution curves in Figure 5, where the damage grows significantly faster for the models using the crack band model.

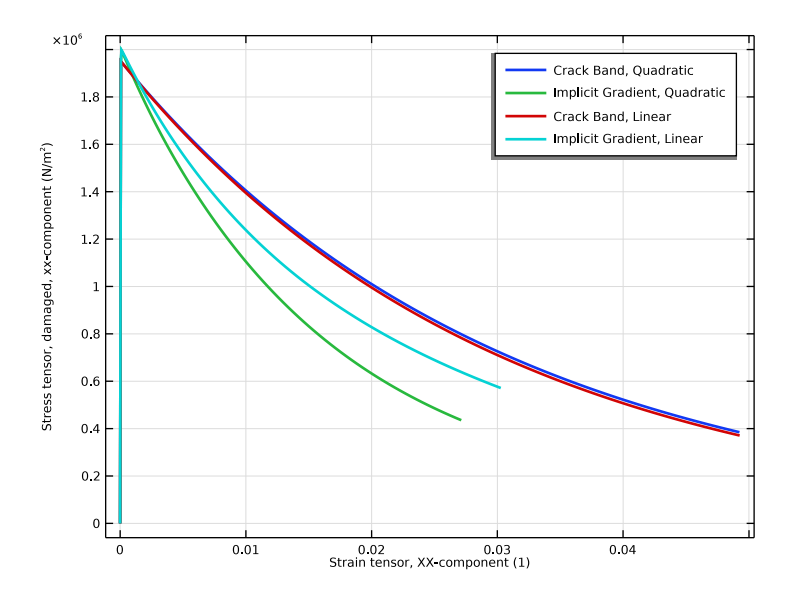

Figure 4: Stress versus strain at the center of the damaged region.

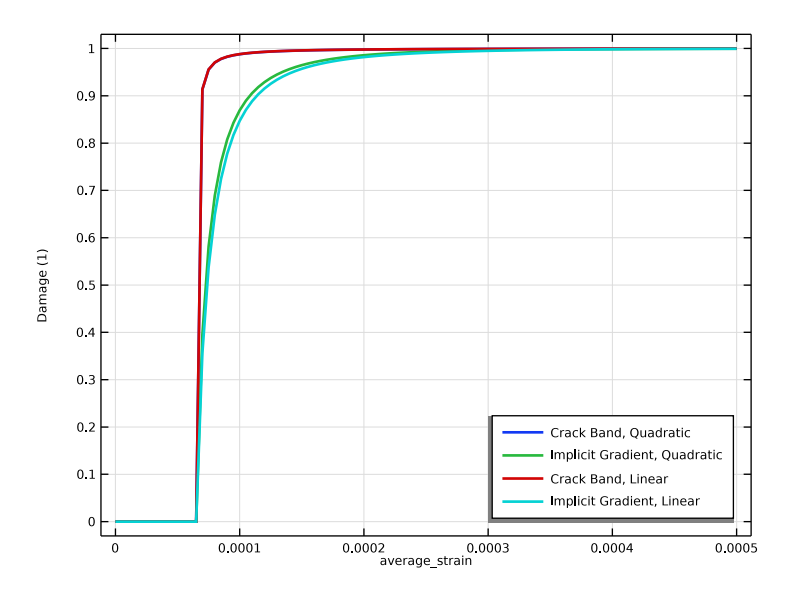

Figure 5: Evolution of the damage variable at the center of the damaged region.

#### 6 | BRITTLE DAMAGE IN UNIAXIAL TENSION

To study the strain localization phenomenon in more detail, the equivalent strain and the damage variable are plotted along the bar in Figure 6 for studies 1 and 2 (quadratic displacement field), and in Figure 7 for studies 3 and 4 (linear displacement field). When the crack band method is used, all damage and deformation is concentrated into a single element. Note, however, that especially for the quadratic displacement field, some unwanted damage also appeared in the adjacent elements. To minimize this unwanted effect, it is in general recommended to use linear interpolation for the displacements when using the crack band method, the latter exhibits a distributed damage zone. However, it can also be noticed that the strain field is much more narrow. This is in fact also visible in Figure 2 where the middle elements are much more stretched than those toward the edge of the damaged zone. When using the implicit gradient method, the latter strains are clearly much less mesh dependent than when using the crack band method. This can be further investigated by doing a mesh refinement study.

Finally, an important consequence of the different methods are the properties of the displacement field. In Figure 8, the horizontal displacement component is plotted along the middle part of the bar for all four studies. It can be noticed that for both studies 1 and 3 (crack band method), most of the horizontal displacements are localized in the middle element and its derivative is not well defined (see also Figure 6 and Figure 7). However, for studies 2 and 4, where the implicit gradient method is used, both the displacements and its derivatives remain continuous and well defined across the crack.

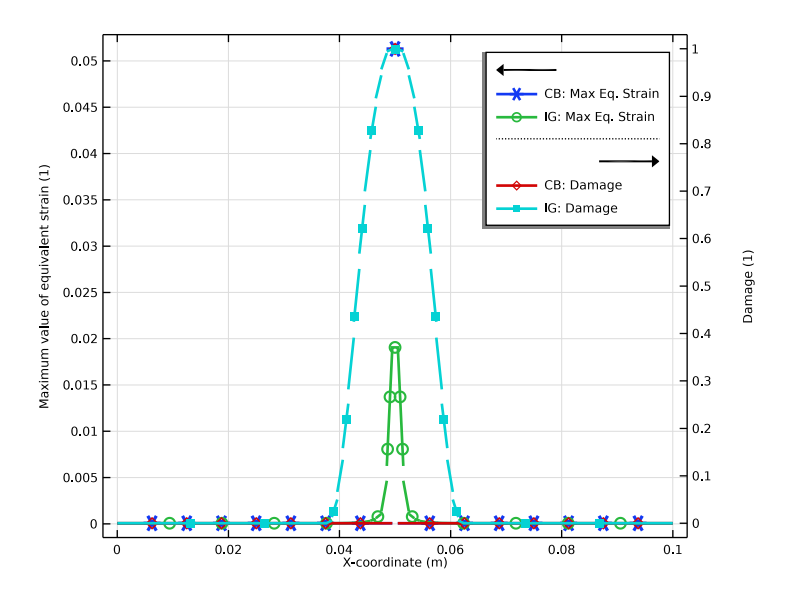

Figure 6: Distribution along the bar of equivalent strain and damage when using quadratic shape functions.

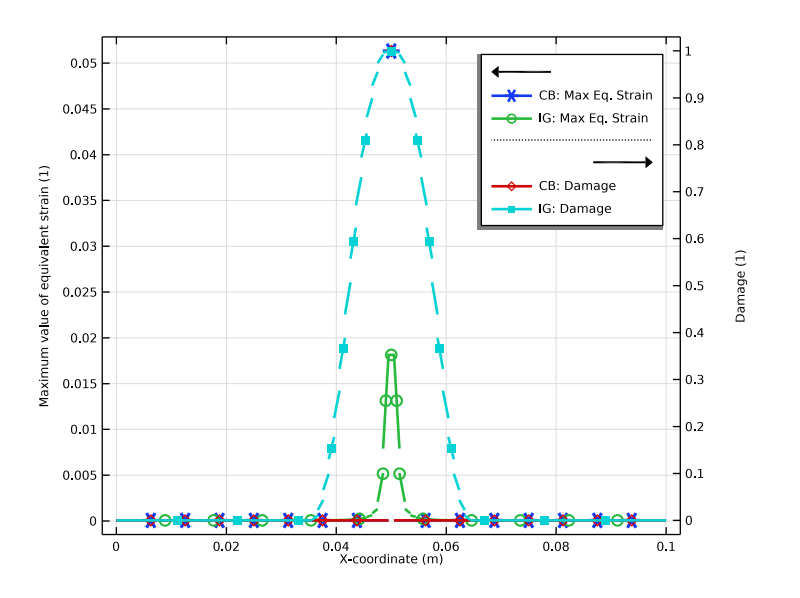

Figure 7: Distribution along the bar of equivalent strain and damage when using linear shape functions.

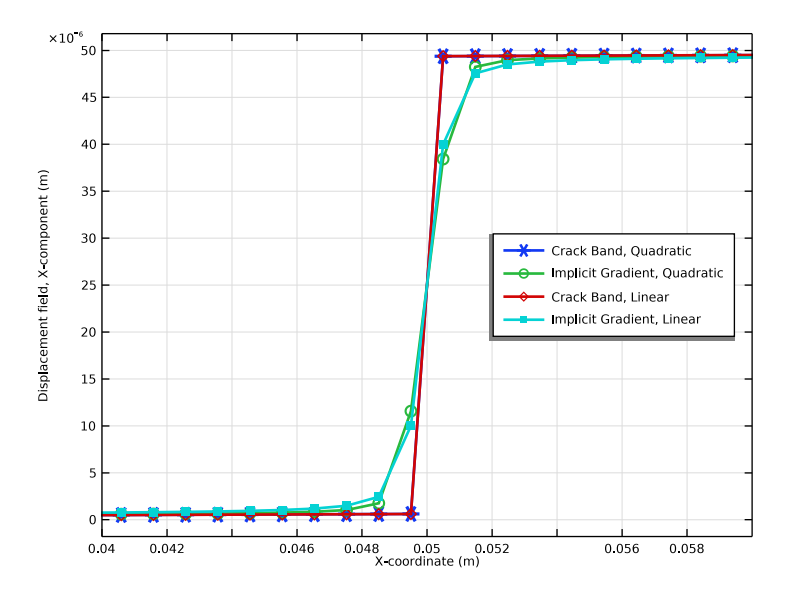

Figure 8: Displacement along the bar

# Notes About the COMSOL implementation

Because the material softens, it would not be possible to perform this analysis with a prescribed load. Using a prescribed displacement, however, solves the problem.

In this example, the material is made slightly weaker at the center of the bar. It can be extremely difficult to make a model like this to converge without this trick. In this particular example, the damage had appeared in the entire bar based on numerical roundoff, and the solution would jump back and forth between iterations. Homogeneous stress states are notoriously difficult to handle with softening material models. Fortunately, this is seldom the case in real life structures. One approach, with some physical interpretation is to modify the material data with a function with a random spatial distribution.

Application Library path: Geomechanics\_Module/Damage/damage\_test\_bar

# Modeling Instructions

From the File menu, choose New.

## NEW

In the New window, click 🚳 Model Wizard.

## MODEL WIZARD

- I In the Model Wizard window, click 🤏 2D.
- 2 In the Select Physics tree, select Structural Mechanics>Solid Mechanics (solid).
- 3 Click Add.
- 4 Click  $\bigcirc$  Study.
- 5 In the Select Study tree, select General Studies>Stationary.
- 6 Click **M** Done.

## GLOBAL DEFINITIONS

## Parameters 1

- I In the Model Builder window, under Global Definitions click Parameters I.
- 2 In the Settings window for Parameters, locate the Parameters section.
- **3** In the table, enter the following settings:

| Name               | Expression | Value   | Description                           |
|--------------------|------------|---------|---------------------------------------|
| L                  | 0.1[m]     | 0.1 m   | Bar length                            |
| Н                  | L/50       | 0.002 m | Bar thickness                         |
| max_average_strain | 5e-4       | 5E-4    | Maximum average strain                |
| average_strain     | 0          | 0       | Average strain<br>(loading parameter) |
| lscale             | 0.001[m]   | 0.001 m | Length scale                          |

## GEOMETRY I

## Rectangle 1 (r1)

- I In the **Geometry** toolbar, click **Rectangle**.
- 2 In the Settings window for Rectangle, locate the Size and Shape section.
- **3** In the **Width** text field, type L.
- **4** In the **Height** text field, type H/2.

## 5 Click 🟢 Build All Objects.

Add an integration parameter to calculate the total reaction force in postprocessing.

## DEFINITIONS

Integration 1 (intop1)

- I In the Definitions toolbar, click Nonlocal Couplings and choose Integration.
- 2 In the Settings window for Integration, locate the Source Selection section.
- 3 From the Geometric entity level list, choose Boundary.
- **4** Select Boundary 4 only.
- 5 Locate the Advanced section. From the Method list, choose Summation over nodes.

## SOLID MECHANICS (SOLID)

- I In the Model Builder window, under Component I (compl) click Solid Mechanics (solid).
- 2 In the Settings window for Solid Mechanics, locate the 2D Approximation section.
- 3 From the list, choose Plane stress.
- **4** Locate the **Thickness** section. In the *d* text field, type H.

## Linear Elastic Material I

In the Model Builder window, under Component I (comp1)>Solid Mechanics (solid) click Linear Elastic Material I.

## Damage: Crack Band

- I In the Physics toolbar, click Attributes and choose Damage.
- 2 In the Settings window for Damage, type Damage: Crack Band in the Label text field.

## Linear Elastic Material I

In the Model Builder window, click Linear Elastic Material I.

## Damage: Implicit Gradient

- I In the **Physics** toolbar, click **Attributes** and choose **Damage**.
- 2 In the Settings window for Damage, type Damage: Implicit Gradient in the Label text field.
- **3** Locate the **Damage** section. Find the **Spatial regularization method** subsection. From the list, choose **Implicit gradient**.
- **4** In the  $l_{int}$  text field, type lscale.
- **5** In the  $h_{\rm dmg}$  text field, type 3\*lscale.

## MATERIALS

## Material I (mat1)

- I In the Model Builder window, under Component I (compl) right-click Materials and choose Blank Material.
- 2 In the Settings window for Material, locate the Material Contents section.
- **3** In the table, enter the following settings:

| Property                    | Variable | Value   | Unit  | Property group                         |
|-----------------------------|----------|---------|-------|----------------------------------------|
| Young's modulus             | E        | 30[GPa] | Pa    | Young's modulus and<br>Poisson's ratio |
| Poisson's ratio             | nu       | 0.2     | I     | Young's modulus and<br>Poisson's ratio |
| Density                     | rho      | 2400    | kg/m³ | Basic                                  |
| Peak strength               | sigmap   | 2[MPa]  | N/m²  | Scalar damage                          |
| Fracture energy per<br>area | Gf       | 60      | J/m²  | Scalar damage                          |

Make the tensile strength somewhat lower in the center of the bar, so that you can control where the damage is initialized.

## Piecewise: Weakening

- I In the Model Builder window, expand the Material I (matl) node.
- 2 Right-click Component I (compl)>Materials>Material I (matl)>Scalar damage (sdmg) and choose Functions>Piecewise.
- **3** In the **Settings** window for **Piecewise**, type **Piecewise**: Weakening in the **Label** text field.
- 4 In the Function name text field, type weak.
- **5** Locate the **Definition** section. Find the **Intervals** subsection. In the table, enter the following settings:

| Start  | End    | Function |
|--------|--------|----------|
| 0      | 0.0495 | 1        |
| 0.0495 | 0.0505 | 0.975    |
| 0.0505 | .1     | 1        |

6 Locate the Units section. In the Arguments text field, type m.

7 In the Function text field, type 1.

## Material I (mat1)

- I In the Model Builder window, under Component I (compl)>Materials>Material I (matl) click Scalar damage (sdmg).
- 2 In the Settings window for Scalar Damage, locate the Output Properties section.
- **3** In the table, enter the following settings:

| Property      | Variable | Expression     | Unit | Size |
|---------------|----------|----------------|------|------|
| Peak strength | sigmap   | 2[MPa]*weak(X) | N/m² | IxI  |

## SOLID MECHANICS (SOLID)

Roller 1

- I In the **Physics** toolbar, click **Boundaries** and choose **Roller**.
- **2** Select Boundaries 1 and 2 only.

Prescribed Displacement I

- I In the Physics toolbar, click Boundaries and choose Prescribed Displacement.
- 2 Select Boundary 4 only.
- **3** In the **Settings** window for **Prescribed Displacement**, locate the **Prescribed Displacement** section.
- **4** Select the **Prescribed in x direction** check box.
- **5** In the  $u_{0x}$  text field, type L\*average\_strain.

## MESH I

Mapped 1 In the Mesh toolbar, click Mapped.

## Distribution I

- I Right-click Mapped I and choose Distribution.
- **2** Select Boundary 2 only.
- 3 In the Settings window for Distribution, locate the Distribution section.
- 4 In the Number of elements text field, type 101.

## CRACK BAND, QUADRATIC

- I In the Model Builder window, click Study I.
- 2 In the Settings window for Study, type Crack Band, Quadratic in the Label text field.

Step 1: Stationary

- I In the Model Builder window, under Crack Band, Quadratic click Step I: Stationary.
- 2 In the Settings window for Stationary, click to expand the Study Extensions section.
- **3** Select the **Auxiliary sweep** check box.
- 4 Click + Add.
- **5** In the table, enter the following settings:

| Parameter name                 | Parameter value list | Parameter unit |
|--------------------------------|----------------------|----------------|
| average_strain (Average strain | range(0,0.01,1)*     |                |
| (loading parameter))           | max_average_strain   |                |

- 6 Locate the Physics and Variables Selection section. Select the Modify model configuration for study step check box.
- 7 In the tree, select Component I (comp1)>Solid Mechanics (solid)> Linear Elastic Material 1>Damage: Implicit Gradient.
- 8 Right-click and choose Disable.

Solution 1 (soll)

I In the Study toolbar, click **The Show Default Solver**.

Allow smaller steps if it is difficult to find a solution.

- 2 In the Model Builder window, expand the Solution I (soll) node.
- 3 In the Model Builder window, expand the Crack Band, Quadratic>Solver Configurations> Solution 1 (soll)>Stationary Solver 1 node, then click Parametric 1.
- 4 In the Settings window for Parametric, click to expand the Continuation section.
- **5** Select the **Tuning of step size** check box.
- 6 In the Minimum step size text field, type 1e-5\*max\_average\_strain.
- 7 In the Initial step size text field, type 0.01\*max\_average\_strain.
- 8 In the Model Builder window, under Crack Band, Quadratic>Solver Configurations> Solution I (soll) click Dependent Variables I.
- 9 In the Settings window for Dependent Variables, locate the Scaling section.
- **IO** From the **Method** list, choose **Manual**.
- II In the Scale text field, type 1.0e-4.
- **12** In the **Study** toolbar, click **Compute**.
- **I3** In the **Home** toolbar, click **II** Add Predefined Plot.

#### ADD PREDEFINED PLOT

- I Go to the Add Predefined Plot window.
- 2 In the tree, select Crack Band, Quadratic/Solution 1 (sol1)>Solid Mechanics> Damage (solid).
- 3 Click Add Plot in the window toolbar.
- 4 In the Home toolbar, click **and Predefined Plot**.

## RESULTS

Damage: Crack Band

- I In the Model Builder window, under Results click Damage (solid).
- 2 In the Settings window for 2D Plot Group, type Damage: Crack Band in the Label text field.
- 3 Click to expand the **Title** section. From the **Title type** list, choose **Label**.
- 4 Locate the Plot Settings section. Clear the Plot dataset edges check box.

#### Surface 1

- I In the Model Builder window, expand the Damage: Crack Band node, then click Surface I.
- 2 In the Settings window for Surface, click to expand the Quality section.
- 3 From the Resolution list, choose Custom.
- 4 In the **Element refinement** text field, type 2.

#### Deformation I

- I Right-click Surface I and choose Deformation.
- 2 In the Settings window for Deformation, locate the Scale section.
- 3 Select the Scale factor check box. In the associated text field, type 100.

## Mesh I

- I In the Model Builder window, right-click Damage: Crack Band and choose Mesh.
- 2 In the Settings window for Mesh, locate the Coloring and Style section.
- 3 From the Element color list, choose None.
- **4** From the **Wireframe color** list, choose **White**.
- 5 Click to expand the Inherit Style section. From the Plot list, choose Surface 1.

## Deformation I

- I Right-click Mesh I and choose Deformation.
- 2 In the Damage: Crack Band toolbar, click 💽 Plot.

## ADD STUDY

- I In the Home toolbar, click 2 Add Study to open the Add Study window.
- 2 Go to the Add Study window.
- 3 Find the Studies subsection. In the Select Study tree, select General Studies>Stationary.
- 4 Right-click and choose Add Study.
- 5 In the Home toolbar, click Add Study to close the Add Study window.

## STUDY 2

Step 1: Stationary

- I In the Settings window for Stationary, locate the Study Extensions section.
- 2 Select the Auxiliary sweep check box.
- 3 Click + Add.
- 4 In the table, enter the following settings:

| Parameter name                                         | Parameter value list                   | Parameter unit |
|--------------------------------------------------------|----------------------------------------|----------------|
| average_strain (Average strain<br>(loading parameter)) | range(0,0.01,1)*<br>max_average_strain |                |

Solution 2 (sol2)

- I In the Study toolbar, click The Show Default Solver.
- 2 In the Model Builder window, expand the Solution 2 (sol2) node.
- 3 In the Model Builder window, expand the Study 2>Solver Configurations> Solution 2 (sol2)>Stationary Solver I node, then click Parametric I.
- 4 In the Settings window for Parametric, locate the Continuation section.
- **5** Select the **Tuning of step size** check box.
- 6 In the Minimum step size text field, type 1e-5\*max\_average\_strain.
- 7 In the Initial step size text field, type 0.01\*max\_average\_strain.
- 8 In the Model Builder window, under Study 2>Solver Configurations>Solution 2 (sol2) click Dependent Variables 1.
- 9 In the Settings window for Dependent Variables, locate the Scaling section.
- IO From the Method list, choose Manual.
- II In the Scale text field, type 1.0e-4.
- **12** In the **Model Builder** window, click **Study 2**.
- 13 In the Settings window for Study, locate the Study Settings section.

- I4 Clear the Generate default plots check box.
- IS In the Label text field, type Implicit Gradient, Quadratic.
- **I6** In the **Study** toolbar, click **= Compute**.

Repeat the two studies, but with linear shape order for the elements.

- **17** Click the **5** Show More Options button in the Model Builder toolbar.
- 18 In the Show More Options dialog box, in the tree, select the check box for the node Physics>Advanced Physics Options.

I9 Click OK.

## SOLID MECHANICS (SOLID)

Discretization Linear

- I In the Physics toolbar, click 🖗 Global and choose Discretization.
- 2 In the Settings window for Discretization, locate the Discretization section.
- 3 From the Displacement field list, choose Linear.
- 4 In the Label text field, type Discretization Linear.

## ADD STUDY

- I In the Home toolbar, click  $\stackrel{\sim}{\sim}$  Add Study to open the Add Study window.
- **2** Go to the **Add Study** window.
- 3 Find the Studies subsection. In the Select Study tree, select General Studies>Stationary.
- 4 Right-click and choose Add Study.
- 5 In the Home toolbar, click 2 Add Study to close the Add Study window.

## STUDY 3

Step 1: Stationary

- I In the Settings window for Stationary, locate the Study Extensions section.
- 2 Select the Auxiliary sweep check box.
- 3 Click + Add.
- 4 In the table, enter the following settings:

| Parameter name P               | Parameter value list                   | Parameter unit |
|--------------------------------|----------------------------------------|----------------|
| average_strain (Average strain | range(0,0.01,1)*<br>max average strain |                |

- 5 Locate the Physics and Variables Selection section. Select the Modify model configuration for study step check box.
- 6 In the tree, select Component I (comp1)>Solid Mechanics (solid)> Linear Elastic Material I>Damage: Implicit Gradient.
- 7 Right-click and choose Disable.
- 8 In the tree, select Component I (compl)>Solid Mechanics (solid).
- 9 From the Discretization list, choose Discretization Linear.

Solution 3 (sol3)

- I In the Study toolbar, click **here** Show Default Solver.
- 2 In the Model Builder window, expand the Solution 3 (sol3) node.
- 3 In the Model Builder window, expand the Study 3>Solver Configurations> Solution 3 (sol3)>Stationary Solver I node, then click Parametric I.
- 4 In the Settings window for Parametric, locate the Continuation section.
- **5** Select the **Tuning of step size** check box.
- 6 In the Minimum step size text field, type 1e-5\*max\_average\_strain.
- 7 In the Initial step size text field, type 0.01\*max\_average\_strain.
- 8 In the Model Builder window, under Study 3>Solver Configurations>Solution 3 (sol3) click Dependent Variables I.
- 9 In the Settings window for Dependent Variables, locate the Scaling section.
- **IO** From the **Method** list, choose **Manual**.
- II In the Scale text field, type 1.0e-4.
- **12** In the **Model Builder** window, click **Study 3**.
- 13 In the Settings window for Study, locate the Study Settings section.
- **I4** Clear the **Generate default plots** check box.
- IS In the Label text field, type Crack Band, Linear.
- **I6** In the **Study** toolbar, click **Compute**.

## ADD STUDY

- I In the Study toolbar, click 2 Add Study to open the Add Study window.
- 2 Go to the Add Study window.
- 3 Find the Studies subsection. In the Select Study tree, select General Studies>Stationary.
- 4 Right-click and choose Add Study.
- 5 In the Study toolbar, click  $\sim 2$  Add Study to close the Add Study window.

#### STUDY 4

Step 1: Stationary

- I In the Settings window for Stationary, locate the Physics and Variables Selection section.
- 2 Select the Modify model configuration for study step check box.
- 3 In the tree, select Component I (compl)>Solid Mechanics (solid).
- 4 From the Discretization list, choose Discretization Linear.
- 5 Locate the Study Extensions section. Select the Auxiliary sweep check box.
- 6 Click + Add.
- 7 In the table, enter the following settings:

| Parameter name                 | Parameter value list | Parameter unit |
|--------------------------------|----------------------|----------------|
| average_strain (Average strain | range(0,0.01,1)*     |                |
| (loading parameter))           | max_average_strain   |                |

## Solution 4 (sol4)

- I In the Study toolbar, click **The Show Default Solver**.
- 2 In the Model Builder window, expand the Solution 4 (sol4) node.
- 3 In the Model Builder window, expand the Study 4>Solver Configurations> Solution 4 (sol4)>Stationary Solver I node, then click Parametric I.
- 4 In the Settings window for Parametric, locate the Continuation section.
- **5** Select the **Tuning of step size** check box.
- 6 In the Minimum step size text field, type 1e-5\*max\_average\_strain.
- 7 In the **Initial step size** text field, type 0.01\*max\_average\_strain.
- 8 In the Model Builder window, under Study 4>Solver Configurations>Solution 4 (sol4) click Dependent Variables 1.
- 9 In the Settings window for Dependent Variables, locate the Scaling section.
- **IO** From the **Method** list, choose **Manual**.
- II In the Scale text field, type 1.0e-4.
- 12 In the Model Builder window, click Study 4.
- 13 In the Settings window for Study, locate the Study Settings section.
- **I4** Clear the **Generate default plots** check box.
- IS In the Label text field, type Implicit Gradient, Linear.
- **I6** In the **Study** toolbar, click **Compute**.

## RESULTS

Annotation I

- I In the Model Builder window, right-click Damage: Crack Band and choose Annotation.
- 2 In the Settings window for Annotation, locate the Annotation section.
- 3 In the Text text field, type Quadratic Shape Order.
- 4 Locate the Position section. In the Y text field, type 2\*H.
- 5 Locate the Coloring and Style section. Clear the Show point check box.
- 6 In the Damage: Crack Band toolbar, click 💿 Plot.

## Annotation I, Mesh I, Surface I

- I In the Model Builder window, under Results>Damage: Crack Band, Ctrl-click to select Surface I, Mesh I, and Annotation I.
- 2 Right-click and choose **Duplicate**.

## Surface 2

- I In the Settings window for Surface, locate the Data section.
- 2 From the Dataset list, choose Crack Band, Linear/Solution 3 (sol3).
- 3 Click to expand the Inherit Style section. From the Plot list, choose Surface I.

#### Deformation 1

- I In the Model Builder window, expand the Surface 2 node, then click Deformation I.
- 2 In the Settings window for Deformation, locate the Expression section.
- 3 In the **Y-component** text field, type v+4\*H/100.

#### Mesh 2

- I In the Model Builder window, under Results>Damage: Crack Band click Mesh 2.
- 2 In the Settings window for Mesh, locate the Data section.
- 3 From the Dataset list, choose Crack Band, Linear/Solution 3 (sol3).

#### Deformation 1

- I In the Model Builder window, expand the Mesh 2 node, then click Deformation I.
- 2 In the Settings window for Deformation, locate the Expression section.
- **3** In the **Y-component** text field, type v+4\*H/100.

## Annotation 2

- I In the Model Builder window, under Results>Damage: Crack Band click Annotation 2.
- 2 In the Settings window for Annotation, locate the Annotation section.

- 3 In the Text text field, type Linear Shape Order.
- 4 Locate the Position section. In the Y text field, type 6\*H.
- 5 In the Damage: Crack Band toolbar, click **O** Plot.
- 6 Click the  $\rightarrow$  Zoom Extents button in the Graphics toolbar.

#### Damage: Implicit Gradient

- I In the Model Builder window, right-click Damage: Crack Band and choose Duplicate.
- 2 In the Settings window for 2D Plot Group, type Damage: Implicit Gradient in the Label text field.
- 3 Locate the Data section. From the Dataset list, choose Implicit Gradient, Quadratic/ Solution 2 (sol2).

Surface 2

- I In the Model Builder window, expand the Damage: Implicit Gradient node, then click Surface 2.
- 2 In the Settings window for Surface, locate the Data section.
- 3 From the Dataset list, choose Implicit Gradient, Linear/Solution 4 (sol4).

Mesh 2

- I In the Model Builder window, click Mesh 2.
- 2 In the Settings window for Mesh, locate the Data section.
- 3 From the Dataset list, choose Implicit Gradient, Linear/Solution 4 (sol4).
- **4** In the **Damage: Implicit Gradient** toolbar, click **Implicit Gradient** toolbar, click

## Axial Force

- I In the Home toolbar, click 🚛 Add Plot Group and choose ID Plot Group.
- 2 In the Settings window for ID Plot Group, type Axial Force in the Label text field.

Global I

- I In the Axial Force toolbar, click ( Global.
- 2 In the Settings window for Global, locate the y-Axis Data section.
- **3** In the table, enter the following settings:

| Expression        | Unit | Description |
|-------------------|------|-------------|
| intop1(solid.RFx) | Ν    | Force       |

- 4 Click to expand the Coloring and Style section. From the Width list, choose 2.
- 5 Click to expand the Legends section. From the Legends list, choose Manual.

6 In the table, enter the following settings:

## Legends

#### Crack Band, Quadratic

## Global 2

- I Right-click Global I and choose Duplicate.
- 2 In the Settings window for Global, locate the Data section.
- 3 From the Dataset list, choose Implicit Gradient, Quadratic/Solution 2 (sol2).
- 4 Locate the Legends section. In the table, enter the following settings:

#### Legends

## Implicit Gradient, Quadratic

#### Global 3

- I Right-click Global 2 and choose Duplicate.
- 2 In the Settings window for Global, locate the Data section.
- 3 From the Dataset list, choose Crack Band, Linear/Solution 3 (sol3).
- **4** Locate the **Legends** section. In the table, enter the following settings:

#### Legends

## Crack Band, Linear

## Global 4

- I Right-click Global 3 and choose Duplicate.
- 2 In the Settings window for Global, locate the Data section.
- 3 From the Dataset list, choose Implicit Gradient, Linear/Solution 4 (sol4).
- **4** Locate the **Legends** section. In the table, enter the following settings:

#### Legends

#### Implicit Gradient, Linear

## Axial Force

- I In the Model Builder window, click Axial Force.
- 2 In the Settings window for ID Plot Group, click to expand the Title section.
- **3** From the **Title type** list, choose **None**.
- 4 Locate the Plot Settings section.

- 5 Select the x-axis label check box. In the associated text field, type Average strain.
- 6 In the Axial Force toolbar, click 💽 Plot.

## Cut Point: Study 1

- I In the **Results** toolbar, click **Cut Point 2D**.
- 2 In the Settings window for Cut Point 2D, locate the Point Data section.
- **3** In the **X** text field, type L/2.
- **4** In the **Y** text field, type 0.
- 5 In the Label text field, type Cut Point: Study 1.

## Cut Point: Study 2

- I Right-click Cut Point: Study I and choose Duplicate.
- 2 In the Settings window for Cut Point 2D, type Cut Point: Study 2 in the Label text field.
- 3 Locate the Data section. From the Dataset list, choose Implicit Gradient, Quadratic/ Solution 2 (sol2).

Cut Point: Study 3

- I Right-click Cut Point: Study 2 and choose Duplicate.
- 2 In the Settings window for Cut Point 2D, type Cut Point: Study 3 in the Label text field.
- 3 Locate the Data section. From the Dataset list, choose Crack Band, Linear/ Solution 3 (sol3).

## Cut Point: Study 4

- I Right-click Cut Point: Study 3 and choose Duplicate.
- 2 In the Settings window for Cut Point 2D, type Cut Point: Study 4 in the Label text field.
- 3 Locate the Data section. From the Dataset list, choose Implicit Gradient, Linear/ Solution 4 (sol4).

#### Damaged Stress vs. Strain

- I In the Results toolbar, click  $\sim$  ID Plot Group.
- 2 In the Settings window for ID Plot Group, type Damaged Stress vs. Strain in the Label text field.
- **3** Locate the **Title** section. From the **Title type** list, choose **None**.

## Point Graph 1

- I Right-click Damaged Stress vs. Strain and choose Point Graph.
- 2 In the Settings window for Point Graph, locate the Data section.
- 3 From the Dataset list, choose Cut Point: Study I.
- 4 Click Replace Expression in the upper-right corner of the y-Axis Data section. From the menu, choose Component I (compl)>Solid Mechanics>Damage>Stress tensor, damaged (spatial frame) N/m<sup>2</sup>>solid.sdxx Stress tensor, damaged, xx-component.
- 5 Locate the x-Axis Data section. From the Parameter list, choose Expression.
- 6 Click Replace Expression in the upper-right corner of the x-Axis Data section. From the menu, choose Component I (compl)>Solid Mechanics>Strain> Strain tensor (material and geometry frames)>solid.eXX - Strain tensor, XX-component.
- 7 In the Damaged Stress vs. Strain toolbar, click 💽 Plot.
- 8 Click to expand the Coloring and Style section. From the Width list, choose 2.
- 9 Click to expand the Legends section. Select the Show legends check box.
- **10** From the Legends list, choose Manual.

II In the table, enter the following settings:

#### Legends

#### Crack Band, Quadratic

Point Graph 2

- I Right-click Point Graph I and choose Duplicate.
- 2 In the Settings window for Point Graph, locate the Data section.
- 3 From the Dataset list, choose Cut Point: Study 2.
- **4** Locate the **Legends** section. In the table, enter the following settings:

## Legends

Implicit Gradient, Quadratic

Point Graph 3

- I Right-click Point Graph 2 and choose Duplicate.
- 2 In the Settings window for Point Graph, locate the Data section.
- 3 From the Dataset list, choose Cut Point: Study 3.

4 Locate the Legends section. In the table, enter the following settings:

# Legends

Crack Band, Linear

## Point Graph 4

- I Right-click Point Graph 3 and choose Duplicate.
- 2 In the Settings window for Point Graph, locate the Data section.
- 3 From the Dataset list, choose Cut Point: Study 4.
- 4 Locate the Legends section. In the table, enter the following settings:

#### Legends

Implicit Gradient, Linear

5 In the Damaged Stress vs. Strain toolbar, click 💿 Plot.

Damage Evolution

- I In the Model Builder window, right-click Damaged Stress vs. Strain and choose Duplicate.
- 2 In the Settings window for ID Plot Group, type Damage Evolution in the Label text field.
- 3 Locate the Legend section. From the Position list, choose Lower right.

Point Graph 1

- I In the Model Builder window, expand the Damage Evolution node, then click Point Graph I.
- 2 In the Settings window for Point Graph, locate the x-Axis Data section.
- **3** In the **Expression** text field, type **solid**.dmg.
- 4 Locate the y-Axis Data section. In the Expression text field, type solid.dmg.
- 5 Locate the x-Axis Data section. From the Parameter list, choose Parameter value.

## Point Graph 2

- I In the Model Builder window, click Point Graph 2.
- 2 In the Settings window for Point Graph, locate the y-Axis Data section.
- 3 In the Expression text field, type solid.dmg.
- 4 Locate the x-Axis Data section. From the Parameter list, choose Parameter value.

## Point Graph 3

I In the Model Builder window, click Point Graph 3.

- 2 In the Settings window for Point Graph, locate the y-Axis Data section.
- **3** In the **Expression** text field, type solid.dmg.
- 4 Locate the x-Axis Data section. From the Parameter list, choose Parameter value.

## Point Graph 4

- I In the Model Builder window, click Point Graph 4.
- 2 In the Settings window for Point Graph, locate the y-Axis Data section.
- **3** In the **Expression** text field, type **solid.dmg**.
- 4 Locate the x-Axis Data section. From the Parameter list, choose Parameter value.
- 5 In the Damage Evolution toolbar, click 💿 Plot.

## Localization, Quadratic

- I In the Home toolbar, click 🚛 Add Plot Group and choose ID Plot Group.
- 2 In the Settings window for ID Plot Group, type Localization, Quadratic in the Label text field.
- 3 Locate the Data section. From the Parameter selection (average\_strain) list, choose Last.
- 4 Locate the Title section. From the Title type list, choose None.

## Line Graph 1

- I Right-click Localization, Quadratic and choose Line Graph.
- 2 Select Boundary 2 only.
- 3 In the Settings window for Line Graph, click Replace Expression in the upper-right corner of the y-Axis Data section. From the menu, choose Component I (compl)> Solid Mechanics>Damage>solid.kappadmg Maximum value of equivalent strain.
- 4 Locate the x-Axis Data section. From the Parameter list, choose Expression.
- **5** In the **Expression** text field, type X.
- 6 Click to expand the Coloring and Style section. From the Width list, choose 2.
- 7 Find the Line markers subsection. From the Marker list, choose Cycle.
- 8 From the **Positioning** list, choose **Interpolated**.
- **9** In the **Number** text field, type 15.
- 10 Click to expand the Quality section. From the Resolution list, choose No refinement.
- II From the Smoothing list, choose None.
- 12 Click to expand the Legends section. Select the Show legends check box.
- **I3** From the **Legends** list, choose **Manual**.

**I4** In the table, enter the following settings:

## Legends

#### CB: Max Eq. Strain

**I5** In the **Localization**, **Quadratic** toolbar, click **ID Plot**.

## Line Graph 2

- I Right-click Line Graph I and choose Duplicate.
- 2 In the Settings window for Line Graph, locate the Data section.
- 3 From the Dataset list, choose Implicit Gradient, Quadratic/Solution 2 (sol2).
- 4 From the Parameter selection (average\_strain) list, choose Last.
- 5 Locate the Legends section. In the table, enter the following settings:

#### Legends

IG: Max Eq. Strain

6 In the Localization, Quadratic toolbar, click **9** Plot.

Line Graph 1, Line Graph 2

- I In the Model Builder window, under Results>Localization, Quadratic, Ctrl-click to select Line Graph I and Line Graph 2.
- 2 Right-click and choose **Duplicate**.

#### Line Graph 3

- In the Settings window for Line Graph, click Replace Expression in the upper-right corner of the y-Axis Data section. From the menu, choose Component I (compl)>
  Solid Mechanics>Damage>solid.dmg Damage.
- **2** Locate the **Legends** section. In the table, enter the following settings:

#### Legends

CB: Damage

Line Graph 4

- I In the Model Builder window, click Line Graph 4.
- 2 In the Settings window for Line Graph, locate the y-Axis Data section.
- **3** In the **Expression** text field, type solid.dmg.

4 Locate the Legends section. In the table, enter the following settings:

## Legends

#### IG: Damage

Localization, Quadratic

- I In the Model Builder window, click Localization, Quadratic.
- 2 In the Settings window for ID Plot Group, locate the Plot Settings section.
- **3** Select the **Two y-axes** check box.
- 4 In the table, select the Plot on secondary y-axis check boxes for Line Graph 3 and Line Graph 4.
- 5 In the Localization, Quadratic toolbar, click 💽 Plot.

## Localization, Linear

- I Right-click Localization, Quadratic and choose Duplicate.
- 2 In the Settings window for ID Plot Group, type Localization, Linear in the Label text field.
- 3 Locate the Data section. From the Dataset list, choose Crack Band, Linear/ Solution 3 (sol3).

Line Graph 2

- I In the Model Builder window, expand the Localization, Linear node, then click Line Graph 2.
- 2 In the Settings window for Line Graph, locate the Data section.
- **3** From the Dataset list, choose Implicit Gradient, Linear/Solution 4 (sol4).

Line Graph 4

- I In the Model Builder window, click Line Graph 4.
- 2 In the Settings window for Line Graph, locate the Data section.
- 3 From the Dataset list, choose Implicit Gradient, Linear/Solution 4 (sol4).
- **4** In the **Localization**, **Linear** toolbar, click **O Plot**.

Horizontal Displacement

- I In the Model Builder window, right-click Localization, Quadratic and choose Duplicate.
- 2 In the Settings window for ID Plot Group, type Horizontal Displacement in the Label text field.
- 3 Locate the Plot Settings section. Clear the Two y-axes check box.

Line Graph 1

- I In the Model Builder window, expand the Horizontal Displacement node, then click Line Graph I.
- 2 In the Settings window for Line Graph, locate the y-Axis Data section.
- **3** In the **Expression** text field, type u.
- **4** Locate the **Legends** section. In the table, enter the following settings:

#### Legends

#### Crack Band, Quadratic

**5** Locate the **Coloring and Style** section. Find the **Line markers** subsection. From the **Positioning** list, choose **In data points**.

## Line Graph 2

- I In the Model Builder window, click Line Graph 2.
- 2 In the Settings window for Line Graph, locate the y-Axis Data section.
- **3** In the **Expression** text field, type u.
- 4 Locate the Legends section. In the table, enter the following settings:

#### Legends

Implicit Gradient, Quadratic

**5** Locate the **Coloring and Style** section. Find the **Line markers** subsection. From the **Positioning** list, choose **In data points**.

## Line Graph 3

- I In the Model Builder window, click Line Graph 3.
- 2 In the Settings window for Line Graph, locate the Data section.
- 3 From the Dataset list, choose Crack Band, Linear/Solution 3 (sol3).
- 4 From the Parameter selection (average\_strain) list, choose Last.
- 5 Locate the y-Axis Data section. In the Expression text field, type u.
- 6 Locate the Legends section. In the table, enter the following settings:

#### Legends

Crack Band, Linear

<sup>7</sup> Locate the Coloring and Style section. Find the Line markers subsection. From the Positioning list, choose In data points.

Line Graph 4

- I In the Model Builder window, click Line Graph 4.
- 2 In the Settings window for Line Graph, locate the Data section.
- 3 From the Dataset list, choose Implicit Gradient, Linear/Solution 4 (sol4).
- 4 Locate the y-Axis Data section. In the Expression text field, type u.
- **5** Locate the **Legends** section. In the table, enter the following settings:

#### Legends

Implicit Gradient, Linear

6 Locate the Coloring and Style section. Find the Line markers subsection. From the Positioning list, choose In data points.

#### Horizontal Displacement

- I In the Model Builder window, click Horizontal Displacement.
- 2 In the Settings window for ID Plot Group, locate the Axis section.
- **3** Select the Manual axis limits check box.
- **4** In the **x minimum** text field, type 0.04.
- 5 In the **x maximum** text field, type 0.06.
- 6 Locate the Legend section. From the Position list, choose Middle right.
- 7 In the Horizontal Displacement toolbar, click 💽 Plot.